# OWNER'S MANUAL

オーナーズマニュアル

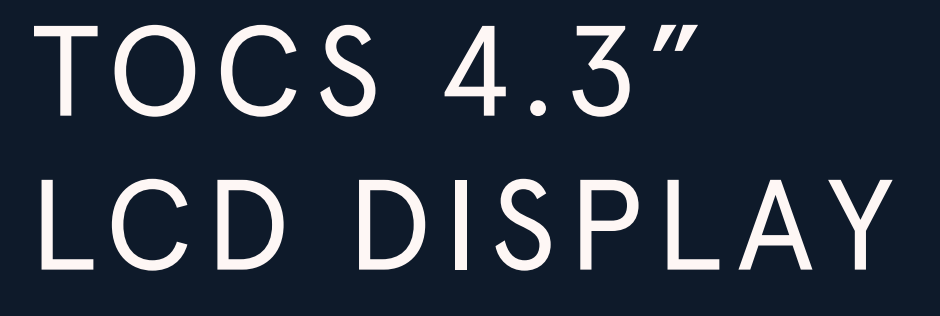

OB No.003-26120-1 BB1

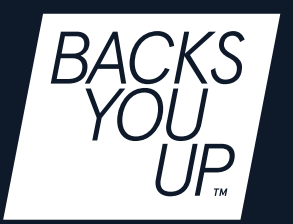

TOHATSU CORPORATION

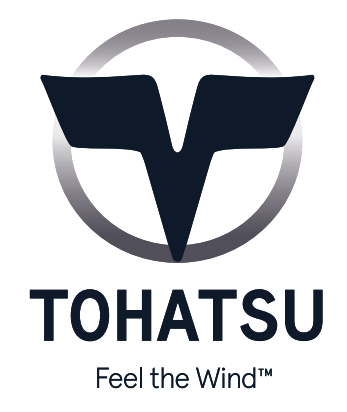

はじめに

#### <概要>

TOCS 4.3" LCD ディスプレイは、エンジンと接続されたセンサーのパラメータをモニタリングできる多機 能ディスプレイです。ディスプレイには、単一のエンジンからのデータが表示されます。

NMEA2000 ゲートウェイを使用すると、アナログ信号または SAE J1939 を介してエンジンデータを取得 し、それらを変換して NMEA2000 ネットワークに接続できます。エンジンデータに加えて、ディスプレイ では最大 4 つのアナログセンサーを設定できます(燃料タンクレベル、舵角、清水タンクレベル、汚水タ ンクレベルから複数選択)。

NMEA 2000 接続を使用すると、風速、方位、GPS、速度、深度データなど、ネットワーク上の他のデバイ スからのナビゲーションデータを表示できます。

以下は、2 つのディスプレイを備えたアプリケーションの例です。1 つはゲートウェイとして使用され、もう1 つは NMEA2000 モニターとして使用されます。

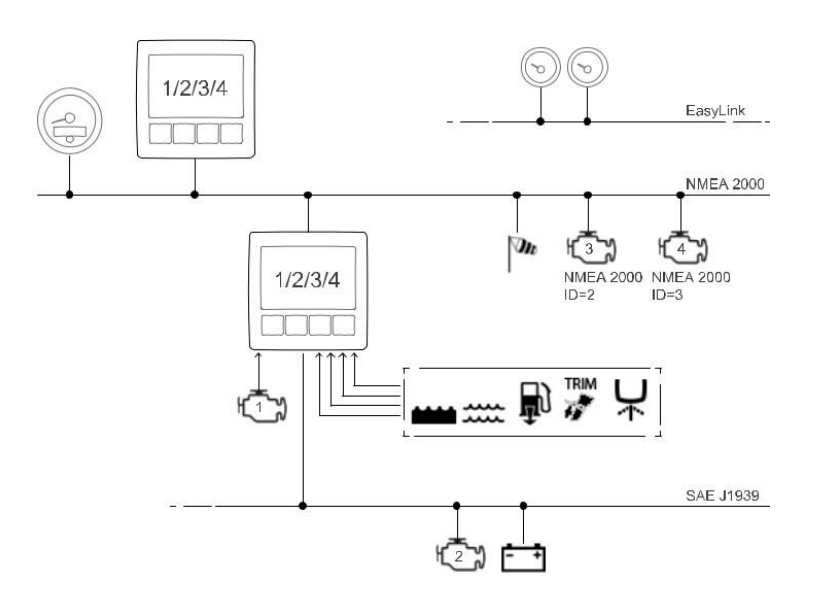

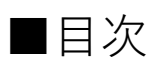

| 適合モデル・・・・・・・・・・・・・・・・・・・・・・・・・・・・・・・・・・・・ | 1  |
|-------------------------------------------|----|
| 部品構成                                      | 1  |
| 安全に関する情報                                  | 2  |
| 取り付け方法・・・・・・                              | 2  |
| MFS 75-140A クランプの取付け                      | 3  |
| ディスプレイリードワイヤ一覧                            | 4  |
| エンジンデータ一覧                                 | 5  |
| 操作                                        | 7  |
| 受信信号の優先順位・・・・・・                           | 7  |
| オン・オフ仕様                                   | 7  |
| ボタン一覧・・・・・                                | 7  |
| レイアウト一覧                                   | 8  |
| レイアウトの変更・・・・・                             | 8  |
| スクリーンの削除・・・・・                             | 8  |
| 表示データの変更・・・・・・                            | 8  |
| システムフローチャート・・・・・                          | 9  |
| センサーフローチャート・・・・・                          | 11 |
| デジタルトリムセンサ設定・・・・・                         | 13 |
| フュエルタンクセンサ設定・・・・・                         | 14 |
| 時刻の設定・・・・・・                               | 17 |
| 総燃料消費量のリセット・・・・・                          | 18 |
| ゲートウェイ機能・・・・・                             | 19 |
| MFS 40/50A ワーニング表示一覧                      | 21 |
| MFS 75/90/115/140A ワーニング表示一覧              | 22 |
| 配線図                                       | 23 |

# <適合モデル>

MFS25/30D,MFS 40/50A (013179AE~), MFS60A, MFS75/90/115/140A MD 40/50B2 (004743AE~), MD 75/90C2 (011819AE~), MD 115A2 (011828AE~) ,BFT 70/90AK1, BFT 150A

#### <部品構成>

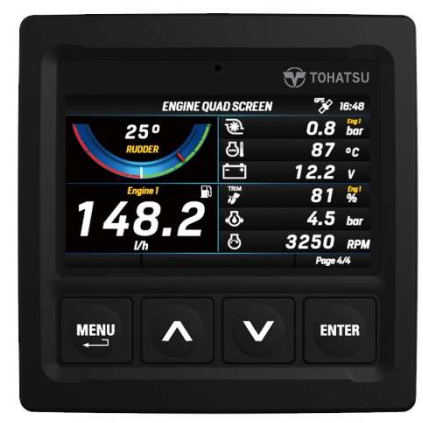

TOCS 4.3" LCD ディスプレイキット P/N: 3ZG-72630-0

| No. | 部品名                          | 部品番号               | 数量 |
|-----|------------------------------|--------------------|----|
|     | TOCS 4.3" LCD ディスプレイキット      | 3ZG-72630-0        |    |
| 1   | TOCS 4.3" LCD ディスプレイ         | 3ZG-72631-0        | 1  |
| 2   | *取付用スクリュ、ワッシャセット             |                    | 1  |
| 3   | *ベゼル - 4.3" LCD ブラック         | S681-A2C1083230001 | 1  |
| 4   | *サンカバー - 4.3" LCD ディスプレイ     | S681-B00046301     | 1  |
| 5   | *pig-tail ケーブル w/ MX150 コネクタ |                    | 1  |
| 6   | *EASY LINK コネクティングケーブル       | S681-A2C59500139   | 1  |
| 7   | *穴あけ用テンプレート                  |                    | 1  |
| 8   | *取扱説明書(英文)                   |                    | 1  |
| 9   | *取付指示書(英文)                   |                    | 1  |
| 10  | エンジンドロップケーブル=2M              | 3ZG-76131-0        | 1  |
| 11  | ターミネーター (MALE)               | 3ZG-76153-0        | 1  |
| 12  | T-コネクタ                       | 3ZG-76151-0        | 3  |
| 13  | ターミネーター(FEMALE)              | 3ZG-76152-0        | 1  |
| 14  | バッテリケーブル                     | 3ZG-76120-0        | 1  |
| 15  | バックボーンケーブル =2M               | 3ZG-76132-0        | 1  |
| 16  | クランプ                         | 3ZG-72973-0        | 1  |

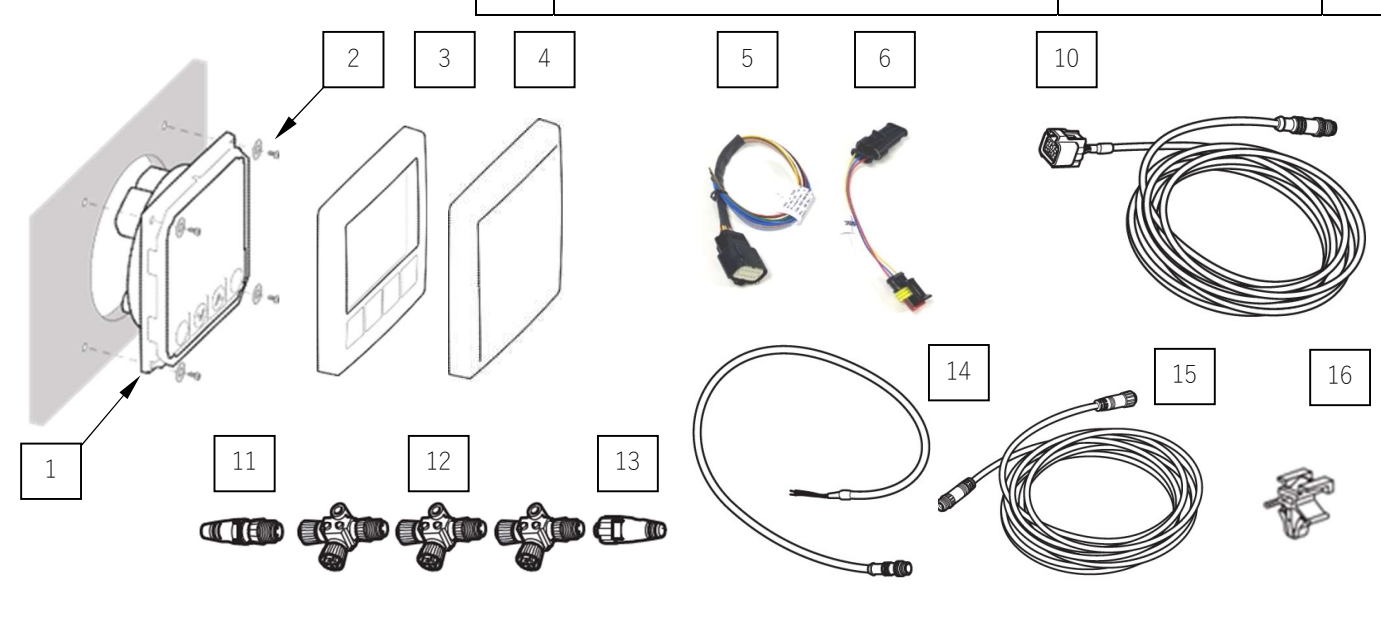

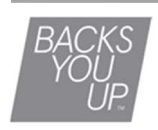

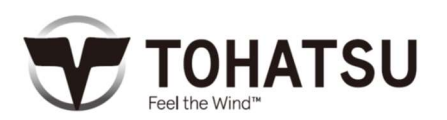

#### <安全に関する情報>

このマニュアルを読んで、その指示に従ってください。本書では、人命に関わる危険や物的損傷が発生する おそれがある場合に、下記の表示を行い、注意を促しています。

# ▲注意

怪我をしたり、製品、又は設備に損傷を与えるような危険、又は不安全な行為。

#### O Note

点検整備を容易にし、指示を明確にするための情報を示します。

#### <取り付け方法>

# ▲注意

取り付けの際は、バッテリを取り外して行ってください。 18 AWG (0.75sq相当) 以上のビニル絶縁電線 を使用してください。電線が、エンジンや排気熱から溶融したり、動い ている部品と干渉されないことを確認してください。

- 1. 位置:ディスプレイは、方位磁針から少なくとも300 mm(12インチ)に離して設置する必要があります。
- 2. バッテリを外します。
- 3. ディスプレイからベゼル(保護カバー)を外します。
- 4. ディスプレイ後方に配線用のクリアランスを80mm確保 できる位置に直径111mmの穴を開けます。

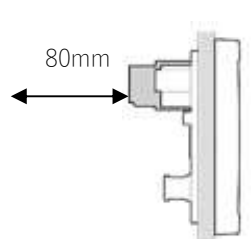

1. ケーブルを穴に通し、コネクタを差し込みます。

# ○ Note M12コネクタは慎重に差し込んでください。

- 2. 前面からディスプレイを付属のネジとワッシャーを使用し、取り付けます。
- 3. ベゼルを取り付けます。

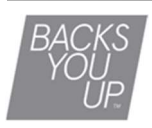

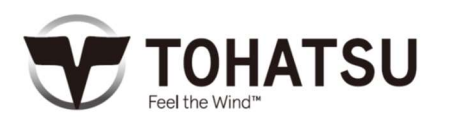

## <MFS 75-140A クランプの取付け>

クランプ(P/N: 3SS-06973-0)は、キットに同梱されています。エンジンドロップケーブルのコネクタをブ ラケットに固定するのに使用してください。

手順

1. ノブをつまんでブラケットからプラグを外します。

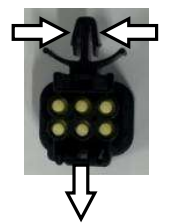

- 2. メインハーネスからプラグを外します。
- 3. エンジンドロップケーブルを接続します。
- 4. クランプをエンジンドロップケーブルカプラーの溝にスライドさせて取り付けます。

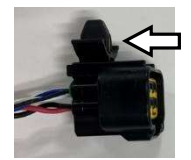

5. クランプをブラケットに取付けます。

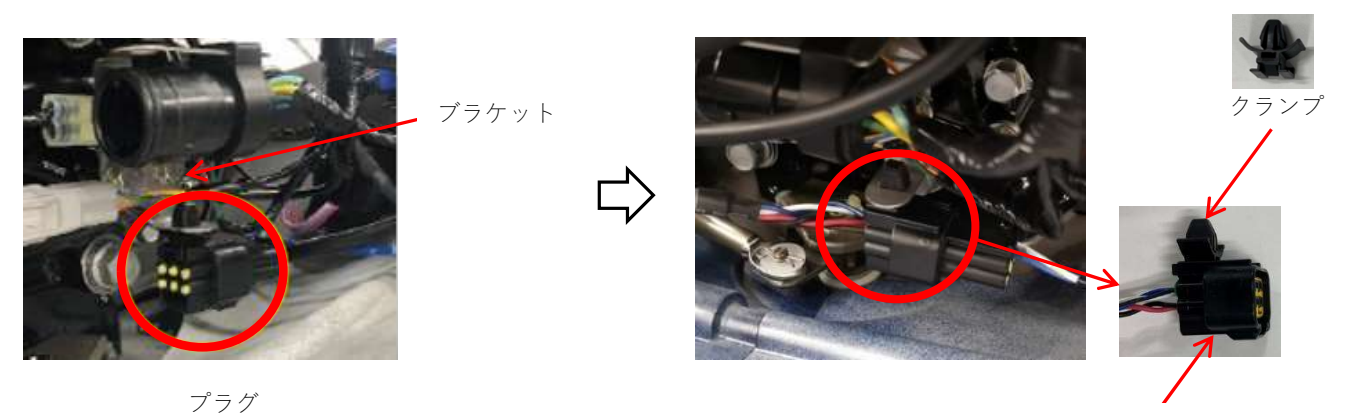

エンジンドロップケーブルコネクタ

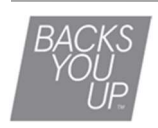

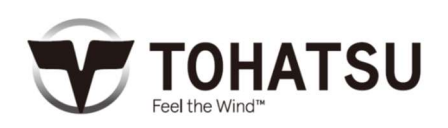

# <ディスプレイリードワイヤ一覧>

Pig-tail ケーブルのディスプレイリードワイヤは、必要なワイヤをギボシでかしめてご使用ください。使用 しない配線は、銅線がむき出しにならないよう保護してください。

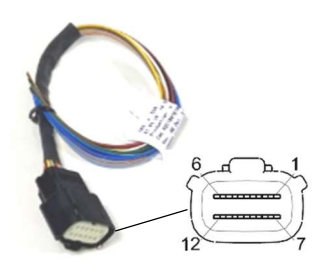

Pig-tail ケーブル

# ディスプレイリードワイヤ

| Pin no. | 名称                               | 機能        | ワイヤ色     |
|---------|----------------------------------|-----------|----------|
| 1       | Power(+)                         | 電源(+)     | レッド      |
| 2       | GND(-)                           | アース(-)    | ブラック     |
| 3       | -                                | -         | ホワイト     |
| 4       | Frequency input (周波数)            | エンジン回転数   | グリーン     |
| 5       | CAN L                            | SAE J1939 | ブルー      |
| 6       | CAN H                            | SAE J1939 | ブルー/ホワイト |
| 7       | Ignition                         | キーオン電源    | イエロー     |
| 8       | Resistive Pin8 (0-400 $\Omega$ ) | トリム       | グレー      |
| 9       | Resistive Pin9 (0-400 $\Omega$ ) | 燃料レベル     | ブラウン     |
| 10      | -                                | -         | ライトブルー   |
| 11      | Current Pin 11 (4-20mA)          | 清水タンクレベル  | ライトブルー   |
| 12      | Current Pin 12 (4-20mA)          | 汚水タンクレベル  | パープル     |

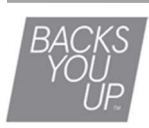

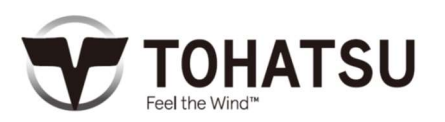

# <エンジンデータ一覧>

MFSモデル

| MFS-EJJV     |                              |      |        |      |      |                 |
|--------------|------------------------------|------|--------|------|------|-----------------|
|              |                              | 入    | 力      | 出    | 力    |                 |
| アイコン         | 項目                           | NMEA | Analog | NMEA | Easy | 単位              |
|              |                              | 2000 | sensor | 2000 | Link |                 |
| 囚            | Engine rpm                   |      |        |      |      | rom             |
| 0            | エンジン回転数                      | •    | •      | •    | _    | 1pm             |
| TRIM         | Trim                         | •*   |        | •*   |      | %               |
| 47           | トリム                          |      |        | •    | •    | 70              |
| 120          | Boost pressure               | _    | _      | _    | _    | har / nsi / kPa |
| ~~·          | マニフォールド気圧                    |      |        |      |      |                 |
| 2            | Engine coolant temperature** |      | _      |      | •    | °C/°F           |
| S.           | エンジン冷却水温度**                  | •    |        | •    | •    |                 |
| ÷ †          | Battery voltage              |      |        |      | •    | V               |
|              | バッテリ電圧                       |      |        | -    | -    | v               |
|              | Fuel consumption             |      | _      | _    | -    | gal/hまたはl/h     |
| ₽u           | 燃料消費量                        |      |        |      |      |                 |
| Bì           | Total Fuel consumption       |      | _      | •    | •    | GalまたはI         |
| <b>■</b> *   | 総燃料消費量                       | -    |        | -    | -    |                 |
| $\mathbf{X}$ | Total engine operating hours |      |        |      | •    | h               |
|              | 総運転時間                        | -    | -      | -    | -    |                 |

\*NMEA2000 トリム信号は、トリムセンサデジタルを使用してMFS 75-140Aでのみ利用可能です。 \*\*エンジン冷却水通路壁温度:MFS 40-60AおよびMFS 75-140A

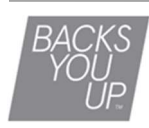

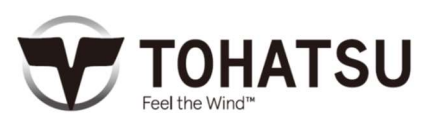

BFTモデル

|              |                              | 入    | 力      | 出    | 力    |                           |
|--------------|------------------------------|------|--------|------|------|---------------------------|
| アイコン         | 項目                           | NMEA | Analog | NMEA | Easy | 単位                        |
|              |                              | 2000 | sensor | 2000 | Link |                           |
| 囚            | Engine rpm                   |      |        |      |      | rom                       |
| 0            | エンジン回転数                      | -    | -      | -    | -    | 1pm                       |
| TRIM         | Trim                         |      |        |      |      | 0/                        |
| 47           | トリム                          | •    | -      |      |      | /0                        |
| 12           | Boost pressure               |      | _      |      |      | har / nci / kPa           |
| Care.        | マニフォールド気圧                    |      | _      | •    | •    | bai / psi / ki a          |
| 지            | Engine coolant temperature   |      | _      |      |      | ° C / ° F                 |
| <b>S</b> I   | エンジン冷却水温度                    |      | _      | •    | •    | 07 1                      |
| ÷ ÷          | Battery voltage              |      |        |      |      | V                         |
| 1997 - 199   | バッテリ電圧                       |      |        | •    | •    | v                         |
|              | Fuel consumption             |      | _      | _    | _    | $\sigma_{al}/h = t_{l}/h$ |
| <b>₽</b> u   | 燃料消費量                        |      |        |      |      | 501/11 & / C 1&1/11       |
| Bì           | Total Fuel consumption       |      | _      | _    | _    | Gal = t + l + l           |
| <b>"</b>     | 総燃料消費量                       | •    |        |      |      |                           |
| $\mathbf{Y}$ | Total engine operating hours |      |        |      | _    | h                         |
|              | 総運転時間                        |      |        |      |      |                           |

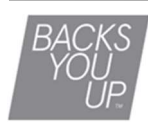

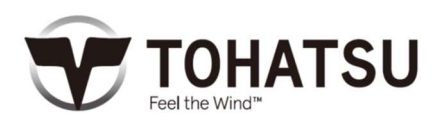

#### <操作>

TOCS4.3"LCD ディスプレイは、汎用性の高いデバイスです。NMEA 2000 ネットワーク上の接続された、または他のエンジン操作を一つの画面でモニタリングすることが可能です。最初にディスプレイを起動したとき、またはリセットしたときに表示されるエンジンを選択します。表示されるエンジンはメニューから変更が可能です。設定で非表示を選択したエンジンのデータは表示されません。

#### <受信信号の優先順位>

同じデータが複数のソースから入手できる場合、受信信号の優先順位は次のとおりです。

- 1. アナログ入力
- 2. SAE J1939
- 3. NMEA 2000

#### <オン/オフ仕様>

ディスプレイのオン・オフ操作は、配線の接続方法によって異なります。通常は、船外機のキーON と連動 させます。TOHATSU ロゴとソフトウェアバージョンが表示され、10 秒以上表示された最後のページが表 示されます。初めてオンにした場合、表示するエンジンの ID (インスタンスナンバー)を選択するよう求め るメッセージが表示されます (SAE J1939 または NMEA 2000)。エンジンが周波数入力で接続されている場 合、この割り当てにより NMEA 2000 で送信されるエンジンの ID が決定されます。

#### <ボタン一覧>

| ボタン   | 機能                         |
|-------|----------------------------|
|       | ・メニューを開く<br>・前のページに戻る      |
| < >   | ・ページのスクロール<br>・項目の選択(スライド) |
| ENTER | ・サブメニューを開く<br>・項目の確定       |

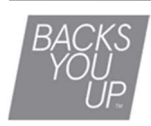

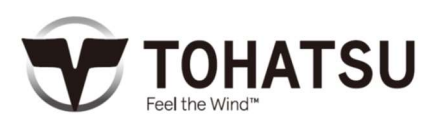

<レイアウト一覧>

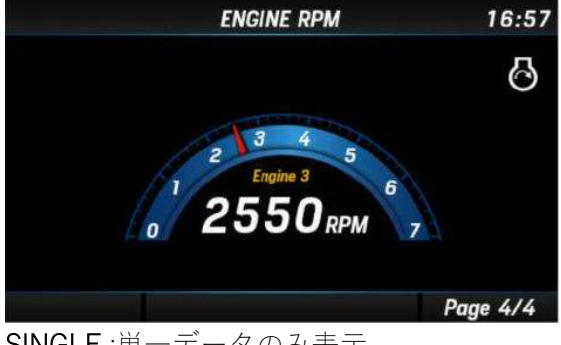

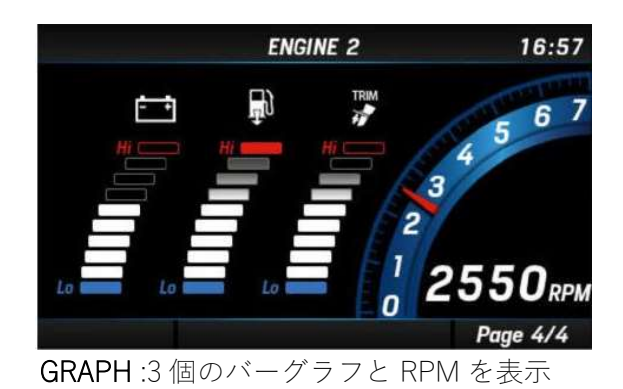

SINGLE :単一データのみ表示

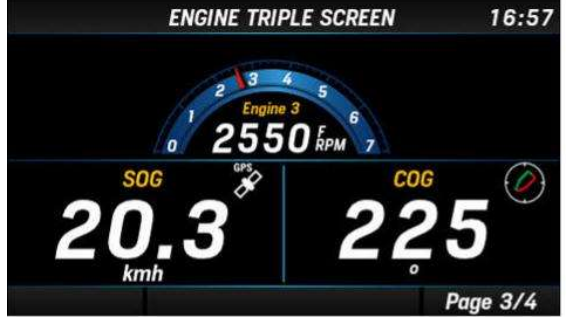

| ENGINE QU | AD SCREEN | \$ 1 | 6:57        |
|-----------|-----------|------|-------------|
| 050       | Ŵ         | 0.8  | Eng1<br>bar |
| RUDDER    | Θ.        | 87   | °C          |
|           | ÷         | 12.2 | v           |
| Engine 1  |           | 81   | Eng 1<br>%  |
| 148 2     | <u>ب</u>  | 4.5  | bar         |
|           | 0         | 3250 | RPM         |
|           |           | Page | 4/4         |

TRIPLE:3 分割画面

QUAD:4 分割画面

#### <レイアウトの変更>

SCREEN CONFIG > Select Screen to edit から変更したいページを選択> SELECT LAYOUT にて希望のレイア ウトを選択します。

#### <スクリーンの削除>

SCREEN CONFIG > Select Screen to edit > SELECT LAYOUT から REMOVE PAGE を選択します。

### <表示するエンジンの選択>

SCREEN CONFIG > Select Screen to edit > SELECT LAYOUT > SELECT ENGINE DATA TO SHOW から表示す るエンジンを選択します。

または SYSTEM CONFIG > Reset > Reset factory を選択してリセットします。

## <表示データの変更>

SCREEN CONFIG > Select Screen to edit > SELECT LAYOUT > SELECT ENGINE DATA TO SHOW > Select Field to Edit にて変更したいデータを選択(緑\*1) > Change Value にて希望のデータを選択(赤\*1) \*1選択中のデータは緑色(赤色)で表示されます。

\* SELECT LAYOUT にて SINGLE PAGE を選択した場合、Select Field to Edit は省略されます。

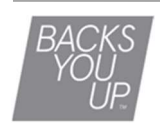

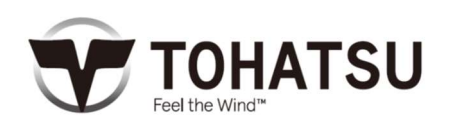

003-26120-1

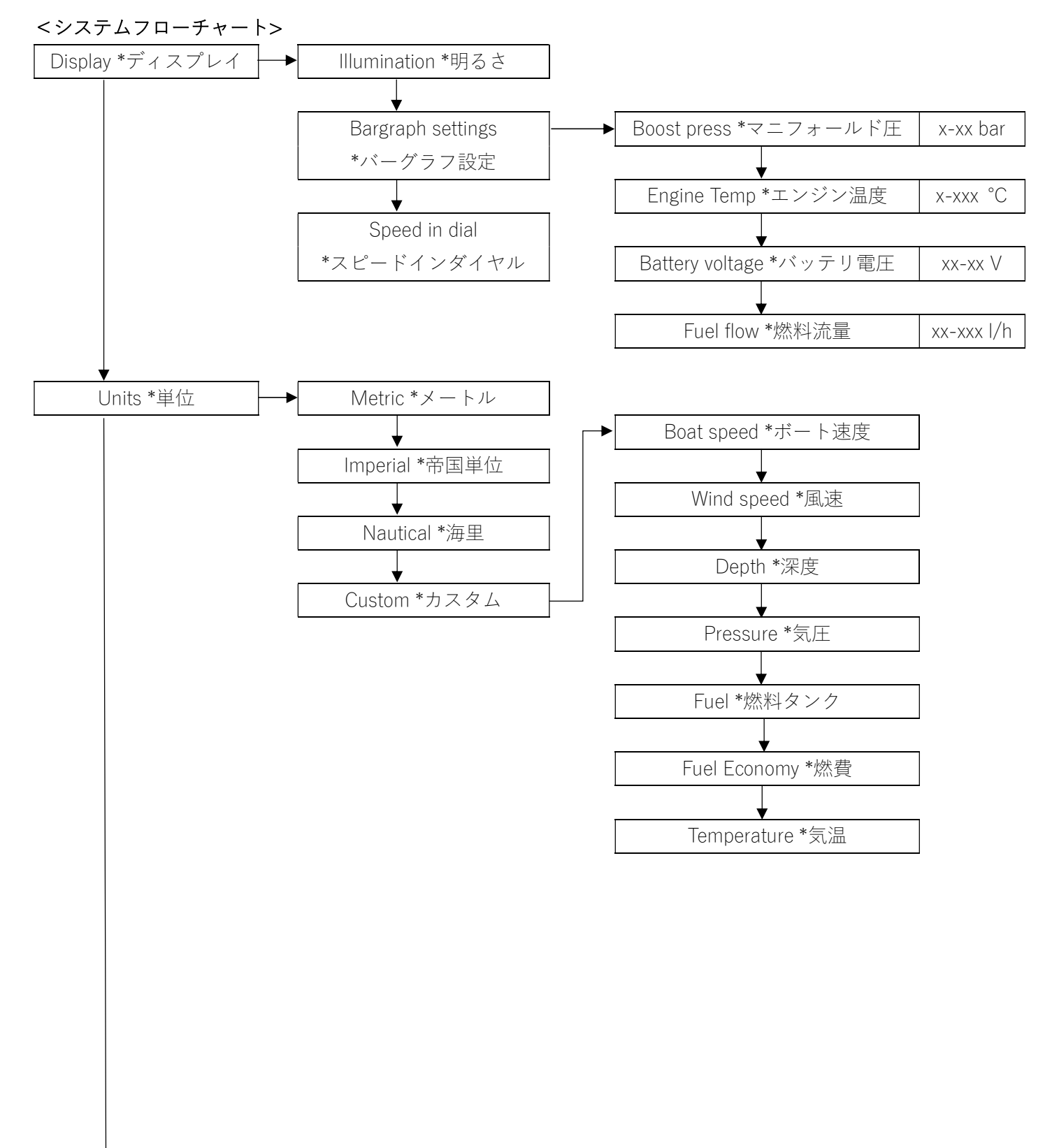

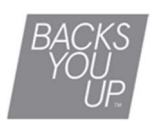

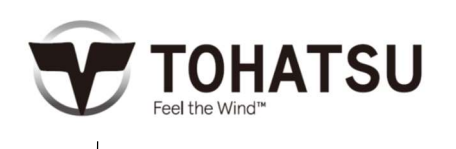

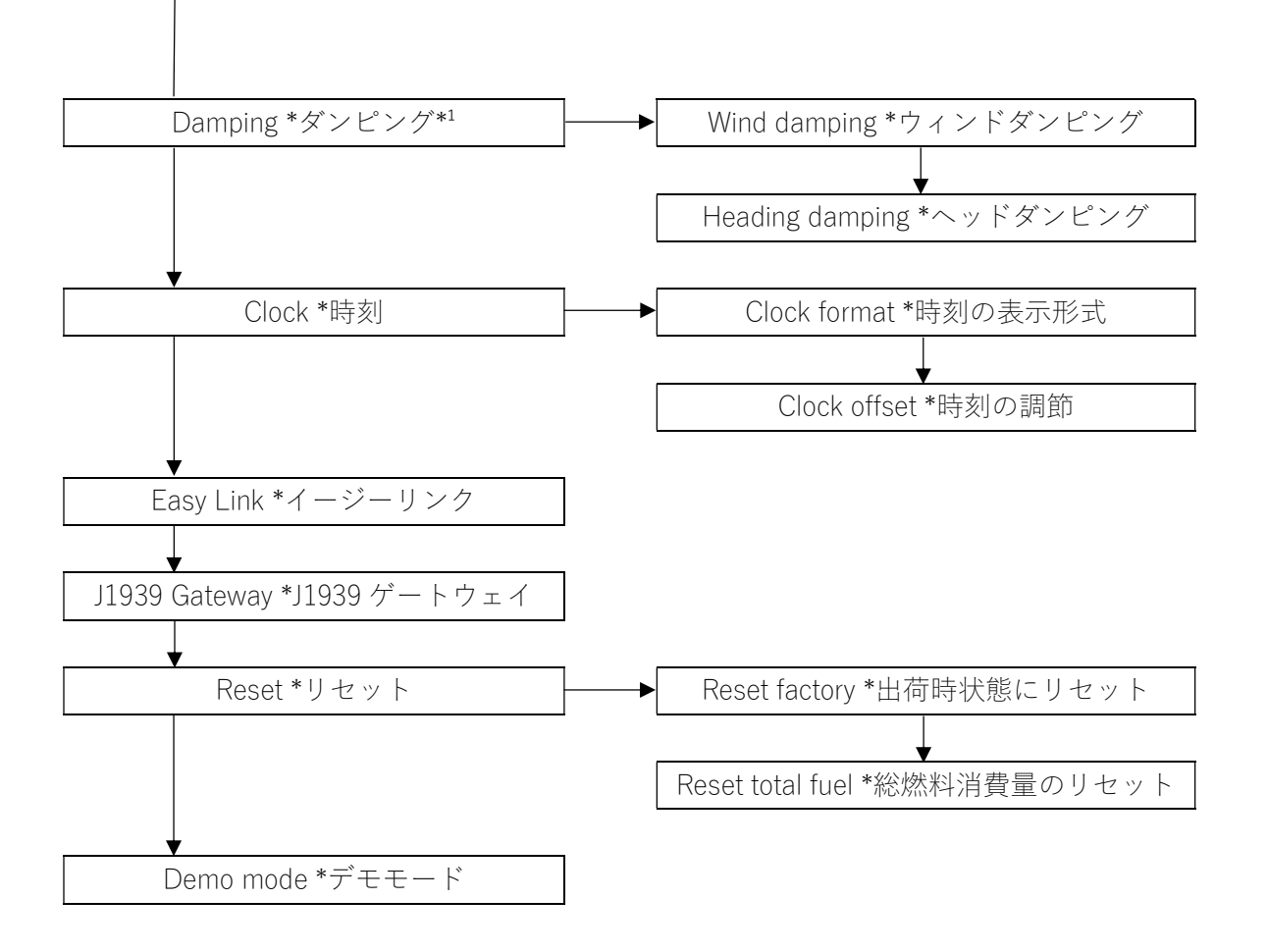

\*1ダンピング:ディスプレイに表示される数値を安定させる機能です。

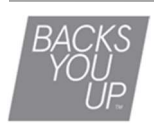

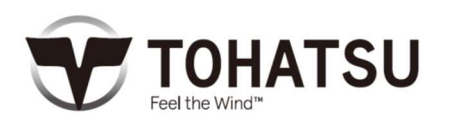

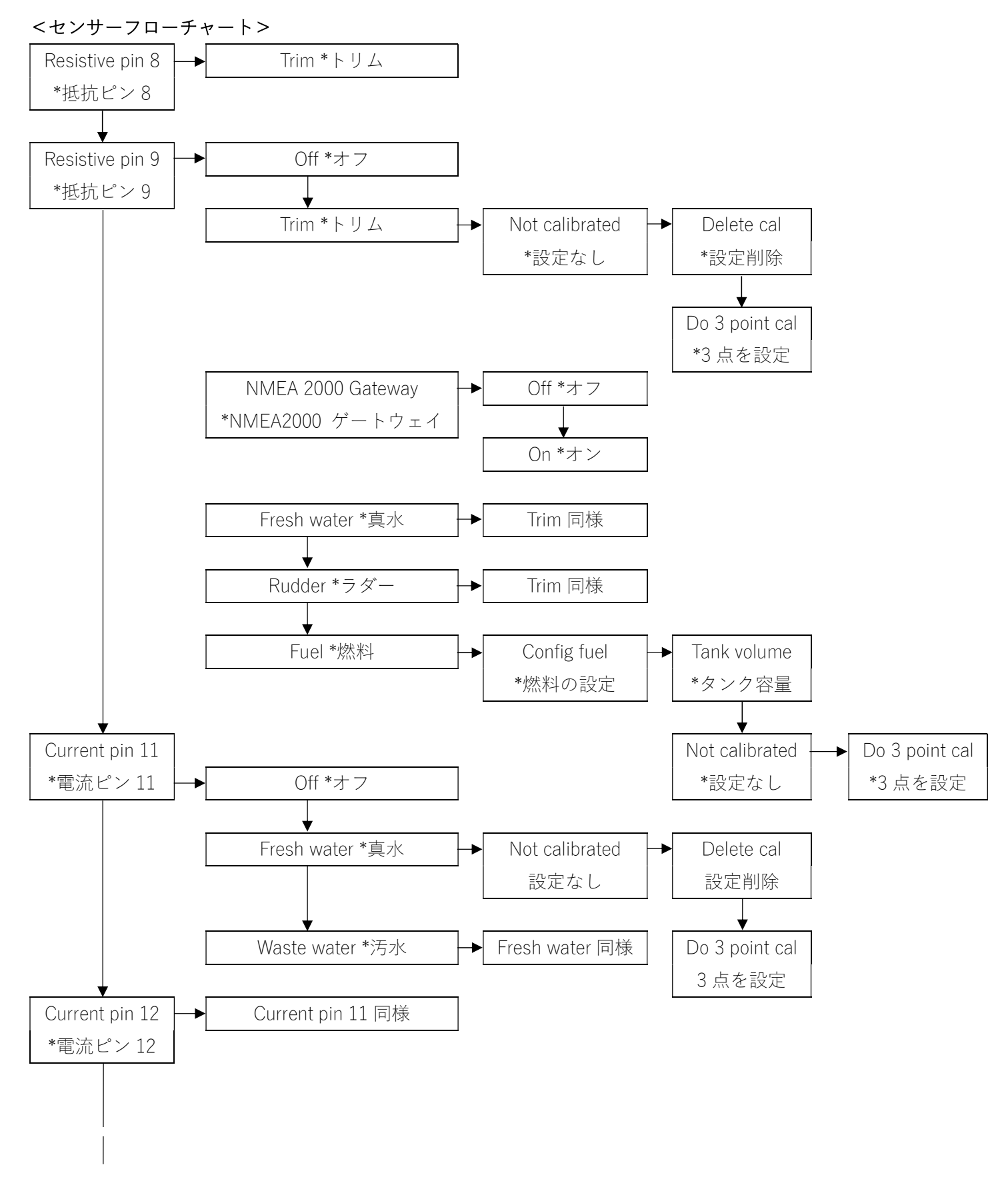

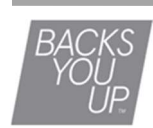

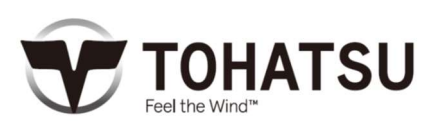

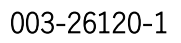

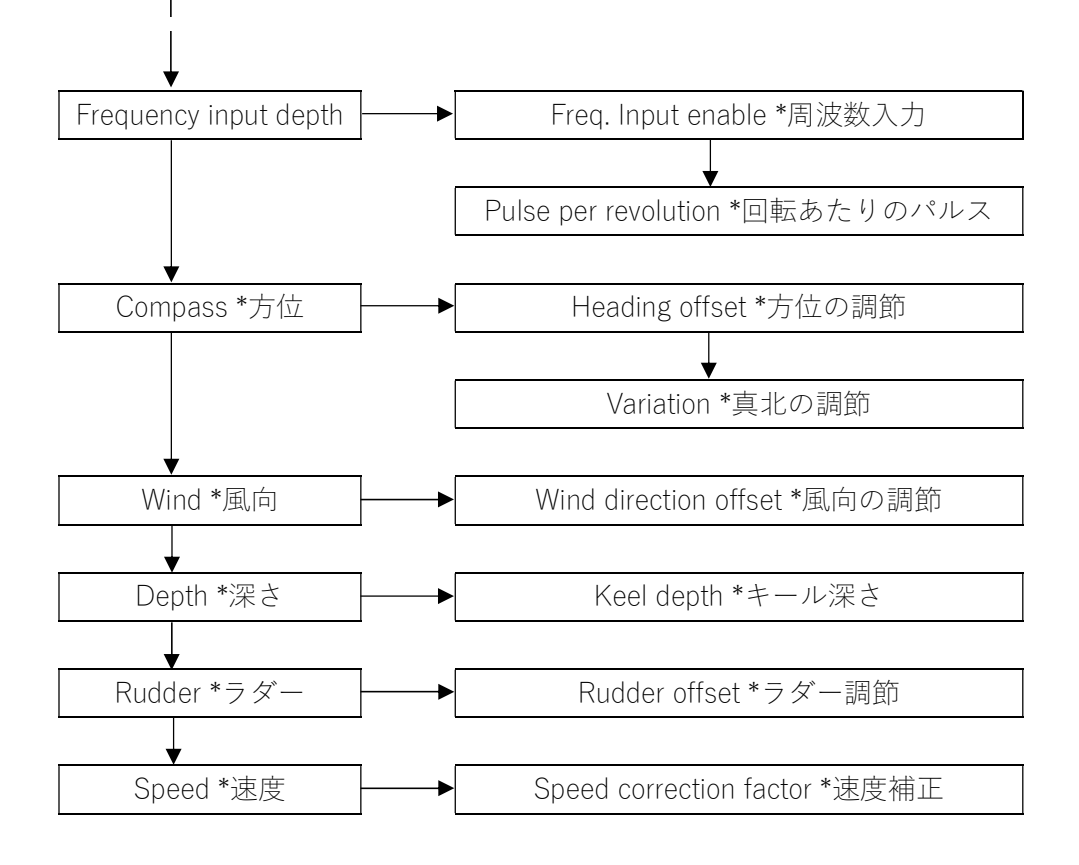

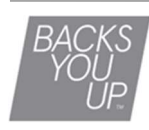

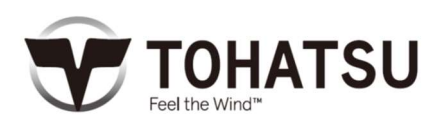

#### <デジタルトリムセンサ設定>

TOCS 4.3"LCDディスプレイは、アナログトリムセンサが初期設定されています。オプションのトリムセン サアッシ(デジタル)が取り付けられているMFS 75-140Aモデル、またはすべてのBFTモデルでは、トリムセ ンサの設定をオフにする必要があります。

| 1.   | SENSOR CONFIGを選択     | V     | SYSTEM CONFIG   | FIG ALARMS  |
|------|----------------------|-------|-----------------|-------------|
|      | "ENTER"ボタンを押す        | ENTER | SENSOR CONFIG   |             |
| 2. ' | 'ENTER"ボタンを押す        | ENTER | SENSOR CONFIG   |             |
|      |                      |       | Resistive Pin 8 | Trim        |
|      |                      |       | Resistive Pin 9 | Off         |
|      |                      |       | Current Pin 11  | Off         |
|      |                      |       | Current Pin 12  | Off         |
| 3.   | "Off"を選択             | Λ     | Resistive Pin 8 |             |
|      |                      |       |                 | Off         |
|      | "ENITED"ギタンを囲す       |       | Input           | Trim        |
|      | LINI LIN JN X Z YT 9 | ENTER |                 | Fresh Water |
|      |                      |       |                 | Rudder      |
|      |                      |       |                 | Fuel        |
| 4.   | "MENU"ボタンで           |       |                 |             |
|      | メインメニューに戻る           |       |                 |             |

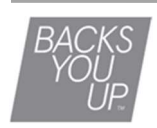

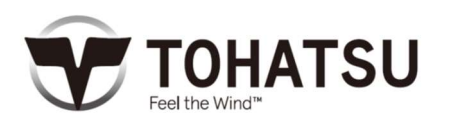

#### <フュエルタンクセンサ設定>

TOCS 4.3"LCDディスプレイは、3-180Ω(欧州タイプ)のレベルセンサが初期設定されています。日本国内 で使用されている110-3Ω、150-0Ωのセンサーの場合は、手動で燃料センサの設定をする必要がありま す。センサーを水平にした状態で、3 Point Cal (3点間距離の調節)を行ってください。起動してからディス プレイのメーターに燃料量が反映されるまで時間がかかります。燃料量の確認は数分置いてから行ってく ださい。

| 1. | SENSOR CONFIGを選択   | V     | (A)                | $\checkmark$    |           |
|----|--------------------|-------|--------------------|-----------------|-----------|
|    | "ENTER"ボタンを押す      |       | SYSTEM CONFIC      | G SCREEN CONFIG | ALARMS    |
|    |                    | ENTER | <b>a</b>           |                 |           |
|    |                    |       | SENSOR CONFIG      | ;               |           |
|    |                    |       |                    |                 |           |
| 2  | Resistive Pin 9を選択 |       |                    |                 |           |
| 2. |                    | V     | SENSORC            | ONFIG           |           |
|    | "ENITED"ギクンを押す     |       | Resistive          | e Pin 8         | Trim      |
|    | ENTER 小ダンを打り       |       | Resistiv           | e Pin 9         | Off       |
|    |                    | ENTER | Current I          | Pin 11          | Off       |
|    |                    |       | Current I          | Pin 12          | Off       |
|    |                    |       | Frequen            | cy Input Config | Off       |
|    |                    |       |                    |                 |           |
| 0  |                    |       |                    |                 |           |
| 3. | "ENTER"ホダンを押す      | ENTER | Resistive P        | in 9            |           |
|    |                    |       |                    |                 |           |
|    |                    |       | Input              |                 | Off       |
|    |                    |       |                    |                 |           |
|    |                    |       |                    |                 |           |
|    |                    |       |                    |                 |           |
|    |                    |       | -                  |                 |           |
| 4  | "Fuel"を選択          |       | <b>Resistive</b> P | in 9            |           |
|    |                    | V     |                    | Fre             | esh Water |
|    | "FNITER"ボタンを押す     |       |                    |                 | Rudder    |
|    |                    | ENTER | Input              |                 | Fuel      |
|    |                    |       |                    | Eng Oil Temp    | 40-120 °C |
|    |                    |       |                    | Engine Oil Temp | 50-150°C  |
|    |                    |       |                    |                 |           |

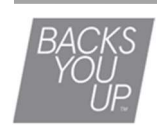

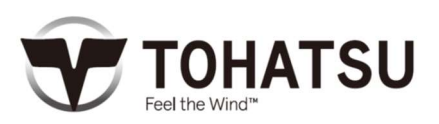

| 5. | "Calibration"を選択    |       | Resistive Pin 9                                    |                                                       |
|----|---------------------|-------|----------------------------------------------------|-------------------------------------------------------|
|    |                     | ENTER | Input<br>Show Value As<br><b>Calibration</b>       | Fuel<br>Tank 1<br><b>Config Fuel</b>                  |
| 6. | "Calibration"を選択    | V     | Fuel                                               |                                                       |
|    | "ENTER"ボタンを押す       | ENTER | Tank Volume<br>Sensor Type<br><b>Calibration</b>   | 0 L<br>3-180 Ohm<br><b>Not Calibrated</b>             |
| 7. | "Do 3 Point Cal"を選択 |       | Fuel                                               |                                                       |
|    | "ENTER"ボタンを押す       | ENTER | Calibration                                        | Delete Cal<br>Do 1 Point Cal<br><b>Do 3 Point Cal</b> |
| 8. | センサーを空の位置に設定し       | ENTER | Calibration Step: 1<br>Confirm Empty Tank          |                                                       |
|    | 抵抗値が安定したら           |       | Full to: 0 %                                       |                                                       |
|    | "ENTER"ボタンを押す       |       | Wait for Stable Res. Val<br>Actual Resistor Value: | ue                                                    |

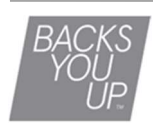

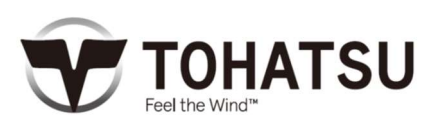

| 9.  | センサーを中間位置に設定し、<br>抵抗値が安定したら<br>"ENTER"ボタンを押す  | ENTER | Calibration Step: 2<br>Fill The Following Quantity<br>Full to: 50 %<br>Wait for Stable Res. Value<br>Actual Resistor Value:  |
|-----|-----------------------------------------------|-------|----------------------------------------------------------------------------------------------------|
| 10. | センサーを満タンの位置に設定し<br>抵抗値が安定したら<br>"ENTER"ボタンを押す | ENTER | Calibration Step: 3<br>Fill The Following Quantity<br>Full to: 100 %<br>Wait for Stable Res. Value<br>Actual Resistor Value: |

11. "MENU"ボタンで

メインメニューに戻る

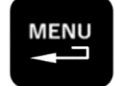

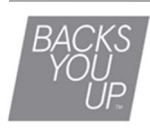

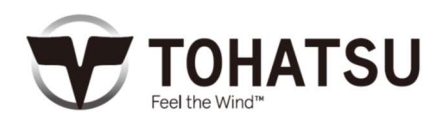

#### <時刻の設定>

GPS モジュール接続時、UTC+0h(世界標準時)が表示されます。日本で使用される場合は UTC+9h に手動 で設定してください。

| 1.   | SYSTEM CONFIG を選択 | V     |                                                               | <u>î</u>                                          |
|------|-------------------|-------|---------------------------------------------------------------|---------------------------------------------------|
| "EN⁻ | FER"ボタンを押す        | ENTER | SYSTEM CONFIG ALL                                             | ARMS                                              |
| 2. ' | 'Clock"を選択        | V     | SYSTEM CONFIG<br>Units                                        |                                                   |
| "EN⁻ | 「ER"ボタンを押す        | ENTER | Damping<br><b>Clock</b><br>EasyLink<br>J1939 Gateway<br>Reset |                                                   |
| 3. ' | 'Clock Offset"を選択 | V     | Clock                                                         |                                                   |
| "EN  | ITER"ボタンを押す       | ENTER | Clock Format<br>Clock Offset                                  | 12h<br>+ <b>0h</b>                                |
| 4. ' | '+9h"を選択します       |       | Clock                                                         |                                                   |
| "EN  | 「ER"ボタンで実行します     |       | Clock Offset                                                  | +7h<br>+8h<br>+ <b>9h</b><br>+10h<br>+11h<br>+12h |

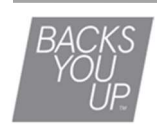

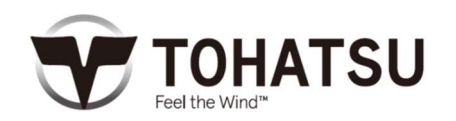

#### <総燃料消費量のリセット>

TOCS4.3"LCD ディスプレイは総燃料消費量を記録します。 次の手順でリセットが可能です。

| 1. | "SYSTEM CONFIG"を選択<br>"ENTER"ボタンを押す    | ENTER             | SYSTEM CONFIG Image: CREEN CONFIG   SCREEN CONFIG ALARMS   SENSOR CONFIG SENSOR CONFIG |  |
|----|----------------------------------------|-------------------|----------------------------------------------------------------------------------------|--|
| 2. | "Reset"を選択<br>"ENTER"ボタンを押す            | <b>V</b><br>ENTER | SYSTEM CONFIG<br>EasyLink<br>JT939 Gateway<br>Reset                                    |  |
| 3. | "Reset Total Fuel"を選択<br>"ENTER"ボタンを押す | <b>V</b><br>ENTER | RESET<br>Reset Factory<br>Reset Total Fuel 323.41                                      |  |
| 4. | "YES"を選択<br>"ENTER"ボタンを押す              | <b>V</b><br>ENTER | Reset Total Fuel<br>RESET<br>YES NO                                                    |  |
|    |                                        |                   | Reset Total Fuel used                                                                  |  |

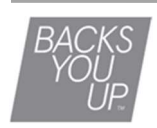

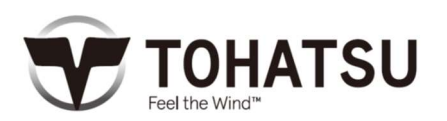

## <ゲートウェイ機能>

アナログ信号データを複数の TOCS4.3"LCD ディスプレイまたはその他の NMEA2000 デバイスで共有および 表示することが可能です。

| Γ  |                                                   | ▲注意                     |                                                                               |                                    |
|----|---------------------------------------------------|-------------------------|-------------------------------------------------------------------------------|------------------------------------|
|    | アナログトリム信号のゲートウェイ機能は、MFS<br>ないでください。エンジンインスタンスナンバー | SおよびMDモデルに<br>が正しく表示された | は使用できません。ゲートウ<br>い可能性があります。                                                   | 7ェイ機能をオンにし                         |
| Re | sistive Pin 8 でゲートウェイ機能を使用する                      | 3場合                     |                                                                               |                                    |
| 1. | "SENSOR CONFIG"を選択                                | V                       |                                                                               |                                    |
|    | "ENTER"ボタンを押す                                     | ENTER                   | SYSTEM CONFIG<br>SENSOR CONFIG                                                | G ALARMS                           |
| 2. | "ENTER"ボタンを押す                                     | ENTER                   | SENSOR CONFIG                                                                 |                                    |
|    |                                                   |                         | <b>Resistive Pin 8</b><br>Resistive Pin 9<br>Current Pin 11<br>Current Pin 12 | <b>Trim</b><br>Off<br>Off<br>Off   |
| 3. | "NMEA2000 Gateway"を選択                             | V                       | Resistive Pin 8                                                               |                                    |
|    | "ENTER"ボタンを押す                                     |                         | Input<br>Show Value As<br>Calibration                                         | Trim<br>Engine 1<br>Not Calibrated |
|    |                                                   | ENTER                   | NMEA2000 Gateway                                                              | Off                                |

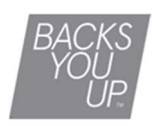

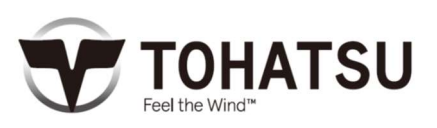

4. "On"を選択

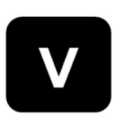

"ENTER"ボタンを押す

ENTER

| Resistive Pin 8  |           |
|------------------|-----------|
| NMEA2000 Gateway | Off<br>On |
|                  |           |

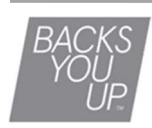

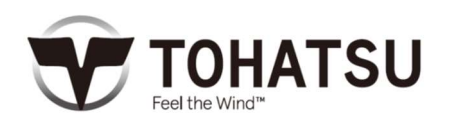

# 〈MFS40/50A ワーニング表示一覧〉

| 内网                  | TOCS 4.3" |        |                               |                                                           |  |
|---------------------|-----------|--------|-------------------------------|-----------------------------------------------------------|--|
|                     | ブザー       | ESG 制御 | ポップアップ                        | アクティブアラーム<br>表示                                           |  |
| エンジン過回転             | 連続音       | 高速 ESG | Engine*<br>Rev Limit Exceeded | Engine*<br>Rev Limit Exceeded                             |  |
| 油圧低下                | 連続音       | 低速 ESG | Engine*<br>LowOil Pressure    | Engine*<br>LowOil Pressure                                |  |
| エンジン温高温             | 連続音       | 低速 ESG | _                             | _                                                         |  |
| エンジン温異常高温           | 連続音       | 強制アイドル | Engine*<br>Over Temperature   | Engine*<br>Over Temperature<br>Engine*<br>Power Reduction |  |
| バッテリ電圧低下            | _         | _      | Engine*<br>Low System Voltage | Engine*<br>Low System Voltage                             |  |
| センサ電源故障             | _         | 低速 ESG | Engine*<br>Check Engine       | Engine*<br>Check Engine                                   |  |
| #1 フュエルインジェクタ<br>故障 | _         | _      | Engine*<br>Check Engine       | Engine*<br>Check Engine                                   |  |
| #2 フュエルインジェクタ<br>故障 | _         | _      | Engine*<br>Check Engine       | Engine*<br>Check Engine                                   |  |
| #3 フュエルインジェクタ<br>故障 | _         | _      | Engine*<br>Check Engine       | Engine*<br>Check Engine                                   |  |
| #1 イグニッションコイル<br>故障 | _         | _      | Engine*<br>Check Engine       | Engine*<br>Check Engine                                   |  |
| #2 イグニッションコイル<br>故障 | _         | _      | Engine*<br>Check Engine       | Engine*<br>Check Engine                                   |  |
| #3 イグニッションコイル<br>故障 | _         | _      | Engine*<br>Check Engine       | Engine*<br>Check Engine                                   |  |
| FFP 故障              | _         | _      | Engine*<br>Check Engine       | Engine*<br>Check Engine                                   |  |
| TPS 故障              | _         | _      | Engine*<br>Check Engine       | Engine*<br>Check Engine                                   |  |
| エンジン温度センサ故障         | _         | 低速 ESG | Engine*<br>Check Engine       | Engine*<br>Power Reduction                                |  |
| MAP/MAT センサ故障       | _         | 低速 ESG | Engine*<br>Check Engine       | Engine*<br>Power Reduction                                |  |
| センサ電源上昇             | _         | _      | Engine*<br>Check Engine       | Engine*<br>Check Engine                                   |  |
| センサ電源低下             |           | _      | Engine*<br>Check Engine       | Engine*<br>Check Engine                                   |  |
| オイル交換時期お知らせ         | _         | _      | —                             | _                                                         |  |

「\*」はエンジン No.

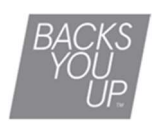

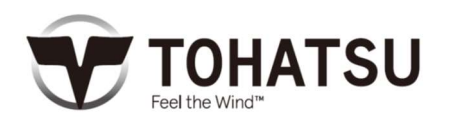

# 〈MFS75/90/115/140A ワーニング表示一覧〉

|                     | TOCS 4.3" |          |                                  |                                                             |  |
|---------------------|-----------|----------|----------------------------------|-------------------------------------------------------------|--|
|                     | ブザー       | ESG 制御   | ポップアップ                           | アクティブアラーム<br>表示                                             |  |
| エンジン過回転             | 連続音       | 高速 ESG   | Engine*<br>Rev Limit Exceeded    | Engine*<br>Rev Limit Exceeded<br>Engine*<br>Power Reduction |  |
| 油圧低下                | 連続音       | 低速 ESG*1 | Engine*<br>LowOil Pressure       | Engine*<br>LowOil Pressure                                  |  |
| エンジン温高温             | 連続音       | 低速 ESG*1 | Engine*<br>Over Temperature      | Engine*<br>Over Temperature                                 |  |
| エンジン温異常高温           | 連続音       | 低速 ESG*2 | Engine*<br>Over Temperature      | Engine*<br>Over Temperature                                 |  |
| バッテリ電圧低下            |           | _        | Engine*<br>Low System Voltage    | Engine*<br>Low System Voltage                               |  |
| #1 フュエルインジェクタ<br>故障 |           | _        | Engine*<br>Check Engine          | Engine*<br>Check Engine                                     |  |
| #2 フュエルインジェクタ<br>故障 | _         | _        | Engine*<br>Check Engine          | Engine*<br>Check Engine                                     |  |
| #3 フュエルインジェクタ<br>故障 | _         | _        | Engine*<br>Check Engine          | Engine*<br>Check Engine                                     |  |
| #4 フュエルインジェクタ<br>故障 | _         | -        | Engine*<br>Check Engine          | Engine*<br>Check Engine                                     |  |
| CPS/CAS 故障          | _         | _        | Engine*<br>Check Engine          | Engine*<br>Check Engine                                     |  |
| TPS 故障              | _         | _        | Engine*<br>Check Engine          | Engine*<br>Check Engine                                     |  |
| エンジン温度センサ故障         | _         | 低速 ESG*1 | Engine*<br>Check Engine          | Engine*<br>Check Engine                                     |  |
| MAP センサ故障           | _         | 低速 ESG*1 | Engine*<br>Check Engine          | Engine*<br>Check Engine                                     |  |
| MAT センサ故障           | _         | _        | Engine*<br>Check Engine          | Engine*<br>Check Engine                                     |  |
| バッテリ過充電             |           | 低速 ESG*1 | Engine*<br>Check Engine          | _                                                           |  |
| 油圧 SW 故障            |           |          | Engine*<br>Check Engine          | Engine*<br>Check Engine                                     |  |
| トリムセンサ故障            |           |          | Engine*<br>Check Engine          | Engine*<br>Check Engine                                     |  |
| アイドリング回転異常          |           |          | Engine*<br>Check Engine          | Engine*<br>Check Engine                                     |  |
| 吸気圧異常               |           |          | Engine*<br>Check Engine          | Engine*<br>Check Engine                                     |  |
| オイル交換時期お知らせ         |           | _        | Engine*<br>Maintenance<br>Needed | _                                                           |  |

\*1 2800rpm

\*2 1800rpm

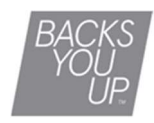

「\*」はエンジン No.

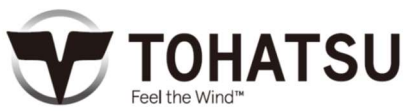

...

<配線図>

アナログトリムセンサ(標準)

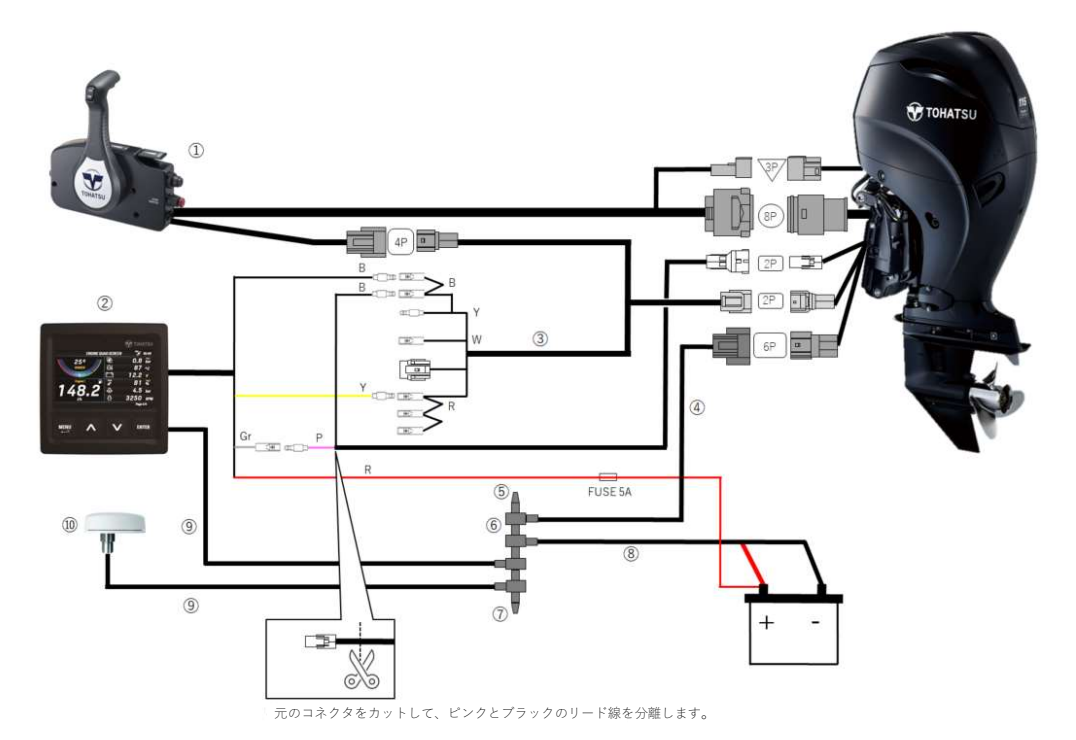

| ディスプレイリードワイヤカラーコード |      |            |  |  |
|--------------------|------|------------|--|--|
| コード                | カラー  | 機能         |  |  |
| В                  | ブラック | アース        |  |  |
| Y                  | イエロー | +12V =-ON  |  |  |
| Gr                 | グレー  | トリム信号      |  |  |
| R*                 | レッド  | +12V 常時 ON |  |  |

| メーターリードワイヤカラーコード |         |      |           |  |
|------------------|---------|------|-----------|--|
| コード              | カラー     | タグ   | 機能        |  |
| В                | ブラック    | GND  | アース       |  |
| Y                | イエロー    | TAC- | アース       |  |
| W                | ホワイト    | TAC+ | タコメータ信号   |  |
| Lg               | ライトグリーン | OIL  | オイル信号     |  |
| R                | レッド     | BAT+ | +12V +-ON |  |

| 部品  |                          |
|-----|--------------------------|
| No. | 部品名                      |
| 1   | リモートコントロールヘッドアッシ (RC12F) |
| 2   | TOCS 4.3" LCD ディスプレイ     |
| 3   | メータリードワイヤ L=8000 (26')   |
| 4   | エンジンドロップケーブル             |
| 5   | ターミネーター (FEMALE)         |
| 6   | T-コネクタ                   |
| 7   | ターミネーター (MALE)           |
| 8   | バッテリケーブル                 |
| 9   | バックボーンケーブル               |
| 10  | GPS モジュール                |

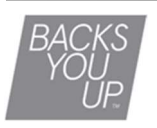

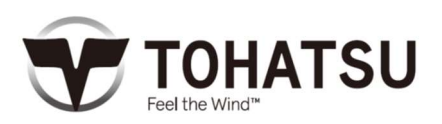

デジタルトリムセンサ (オプション)

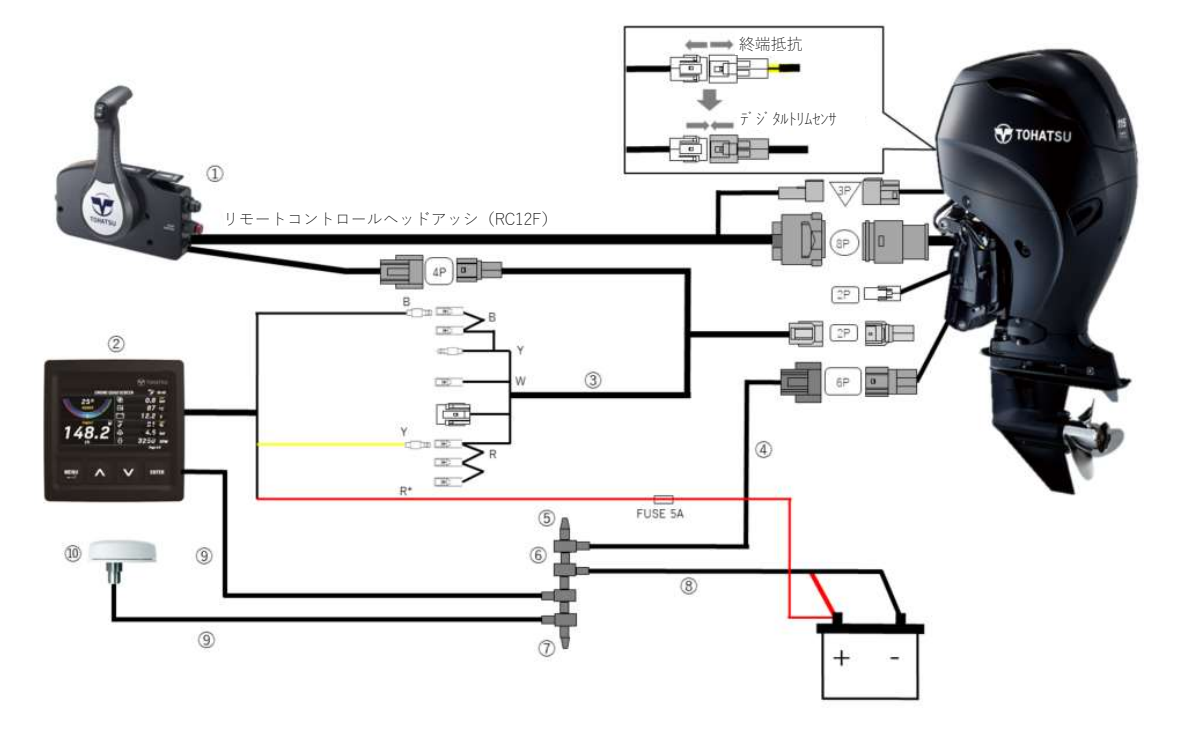

| ディスプレイリードワイヤカラーコード |      |            |  |
|--------------------|------|------------|--|
| コード                | カラー  | 機能         |  |
| В                  | ブラック | アース        |  |
| Y                  | イエロー | +12V +-ON  |  |
| R*                 | レッド  | +12V 常時 ON |  |

| メータ |         |      |           |
|-----|---------|------|-----------|
| コード | カラー     | タグ   | 機能        |
| В   | ブラック    | GND  | アース       |
| Y   | イエロー    | TAC- | アース       |
| W   | ホワイト    | TAC+ | タコメータ信号   |
| Lg  | ライトグリーン | OIL  | オイル信号     |
| R   | レッド     | BAT+ | +12V ≠-ON |

| No. | 部品名                      |
|-----|--------------------------|
| 1   | リモートコントロールヘッドアッシ (RC12F) |
| 2   | TOCS 4.3" LCD ディスプレイ     |
|     |                          |

部品

| 2  | TOCS 4.3" LCD ディスプレイ   |
|----|------------------------|
| 3  | メータリードワイヤ L=8000 (26') |
| 4  | エンジンドロップケーブル           |
| 5  | ターミネーター (FEMALE)       |
| 6  | T-コネクタ                 |
| 7  | ターミネーター (MALE)         |
| 8  | バッテリケーブル               |
| 9  | バックボーンケーブル             |
| 10 | GPS モジュール              |

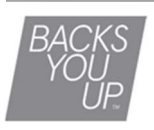

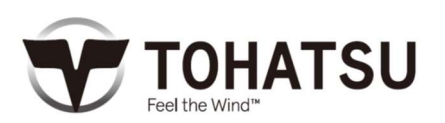

二基掛け デジタルトリムセンサ (オプション)

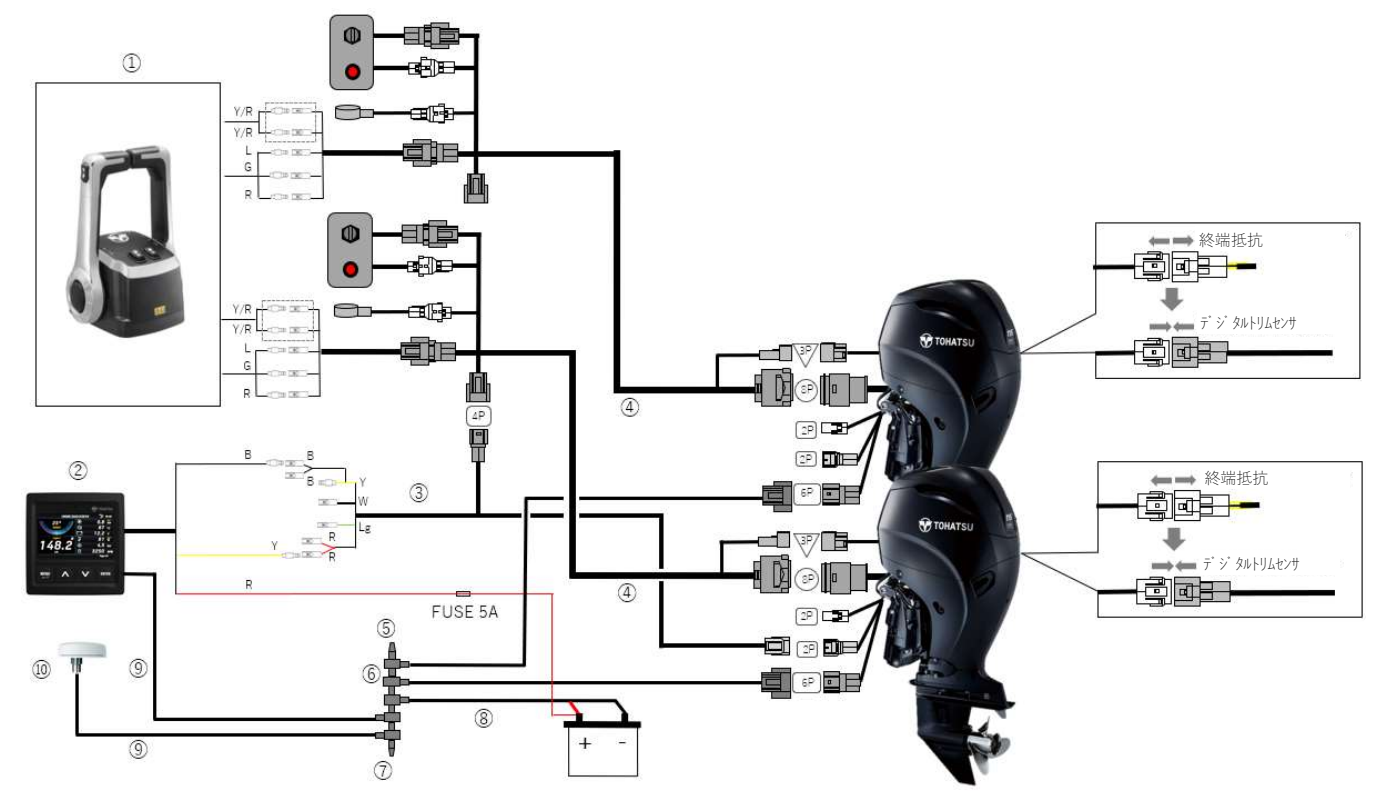

| ディスプレイリードワイヤカラーコード |      |            |
|--------------------|------|------------|
| コード                | カラー  | 機能         |
| В                  | ブラック | アース        |
| Y                  | イエロー | +12V =-ON  |
| R*                 | レッド  | +12V 常時 ON |

| ディス | プレイリードワイヤ | <sup>ッ</sup> カラー: | $\neg - F$ |
|-----|-----------|-------------------|------------|
| コード | カラー       | タグ                | 機能         |
| В   | ブラック      | GND               | アース        |
| Y   | イエロー      | TAC-              | アース        |
| W   | ホワイト      | TAC+              | タコメータ信号    |
| Lg  | ライトグリーン   | OIL               | オイル信号      |
| R   | レッド       | BAT+              | +12V =-ON  |

| 部   | 品                        |
|-----|--------------------------|
| No. | 部品名                      |
| 1   | リモートコントロールヘッドアッシ (RC12F) |
| 2   | TOCS 4.3" LCD ディスプレイ     |
| 3   | メータリードワイヤ L=8000 (26')   |
| 4   | エンジンドロップケーブル             |
| 5   | ターミネーター (FEMALE)         |
| 6   | T-コネクタ                   |
| 7   | ターミネーター (MALE)           |
| 8   | バッテリケーブル                 |
| 9   | バックボーンケーブル               |
| 10  | GPS モジュール                |
|     |                          |

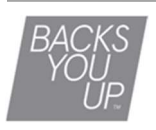

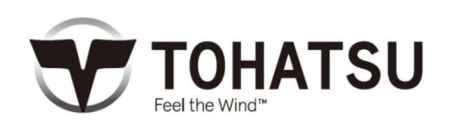

BFT 75/90AK1, BFT 150A

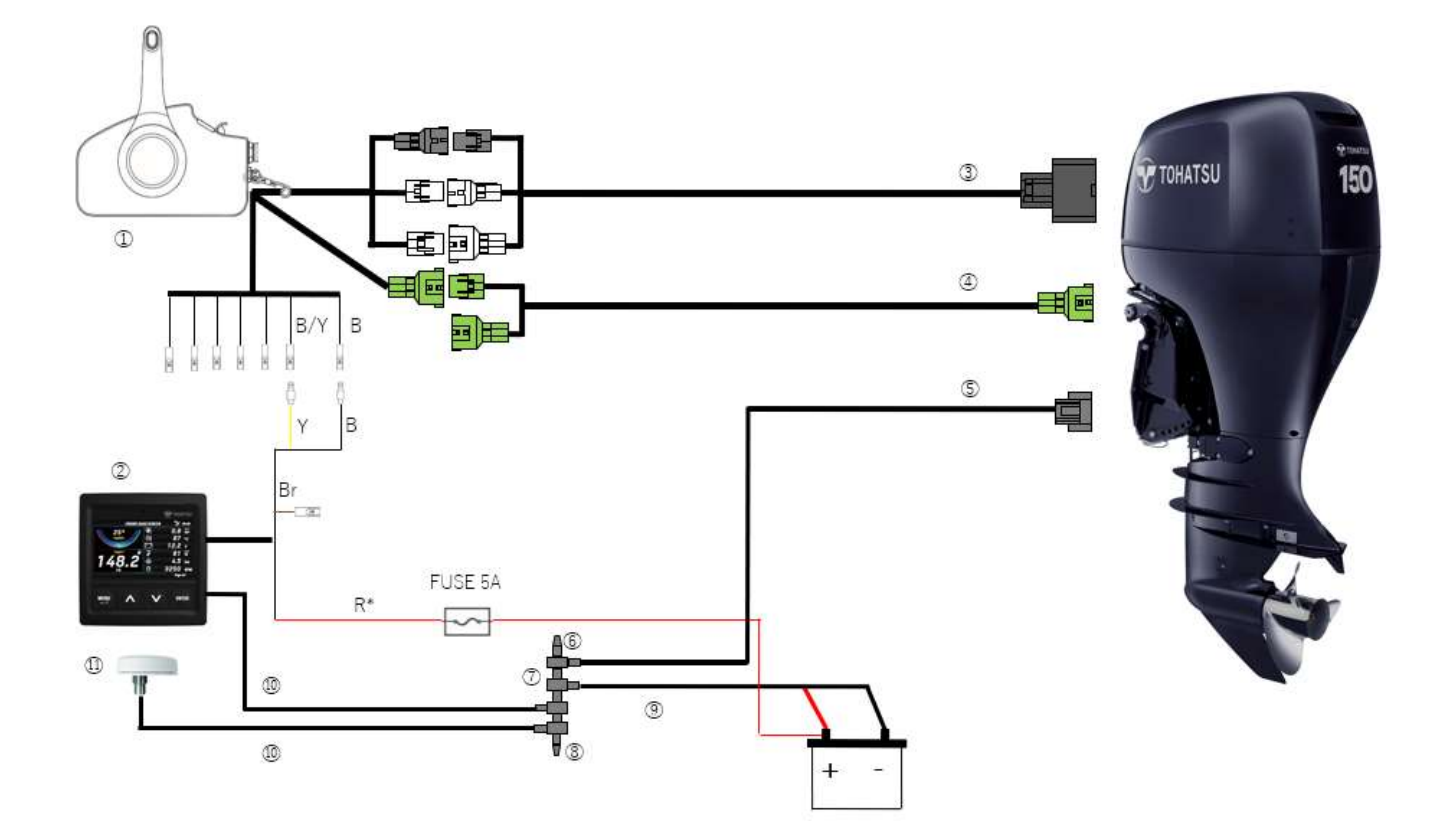

| ディスプレイリードワイヤカラーコード |      |            |
|--------------------|------|------------|
| コード                | カラー  | 機能         |
| В                  | ブラック | アース        |
| Y                  | イエロー | +12V ≠-ON  |
| R*                 | レッド  | +12V 常時 ON |

| ディスプレイリードワイヤカラー |           |              |
|-----------------|-----------|--------------|
| コード             | カラー       | 機能           |
| Gr              | グレー       | タコメータ信号      |
| B/Y             | ブラック/イエロー | +12V ≠-ON    |
| Y               | イエロー      | オイル信号        |
| В               | ブラック      | アース          |
| R/W             | レッド/ホワイト  | ボートアクセサリライト+ |
| Y/L             | イエロー/ブルー  | トリム信号        |

| No. | 部品名                  |
|-----|----------------------|
| 1   | サイドリモートコントロールボックスアッシ |
| 2   | TOCS 4.3" LCD ディスプレイ |
| 3   | コントロールパネルケーブルアッシ     |
| (4) | PGM インディケーターコード      |
| 5   | エンジンドロップケーブル         |
| 6   | ターミネーター (FEMALE)     |
| 7   | T-コネクタ               |
| 8   | ターミネーター (MALE)       |
| 9   | バッテリケーブル             |
| 10  | バックボーンケーブル           |
| (1) | GPS モジュール            |

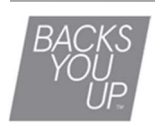

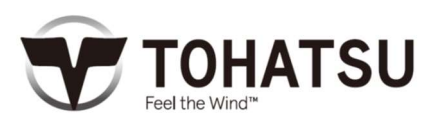

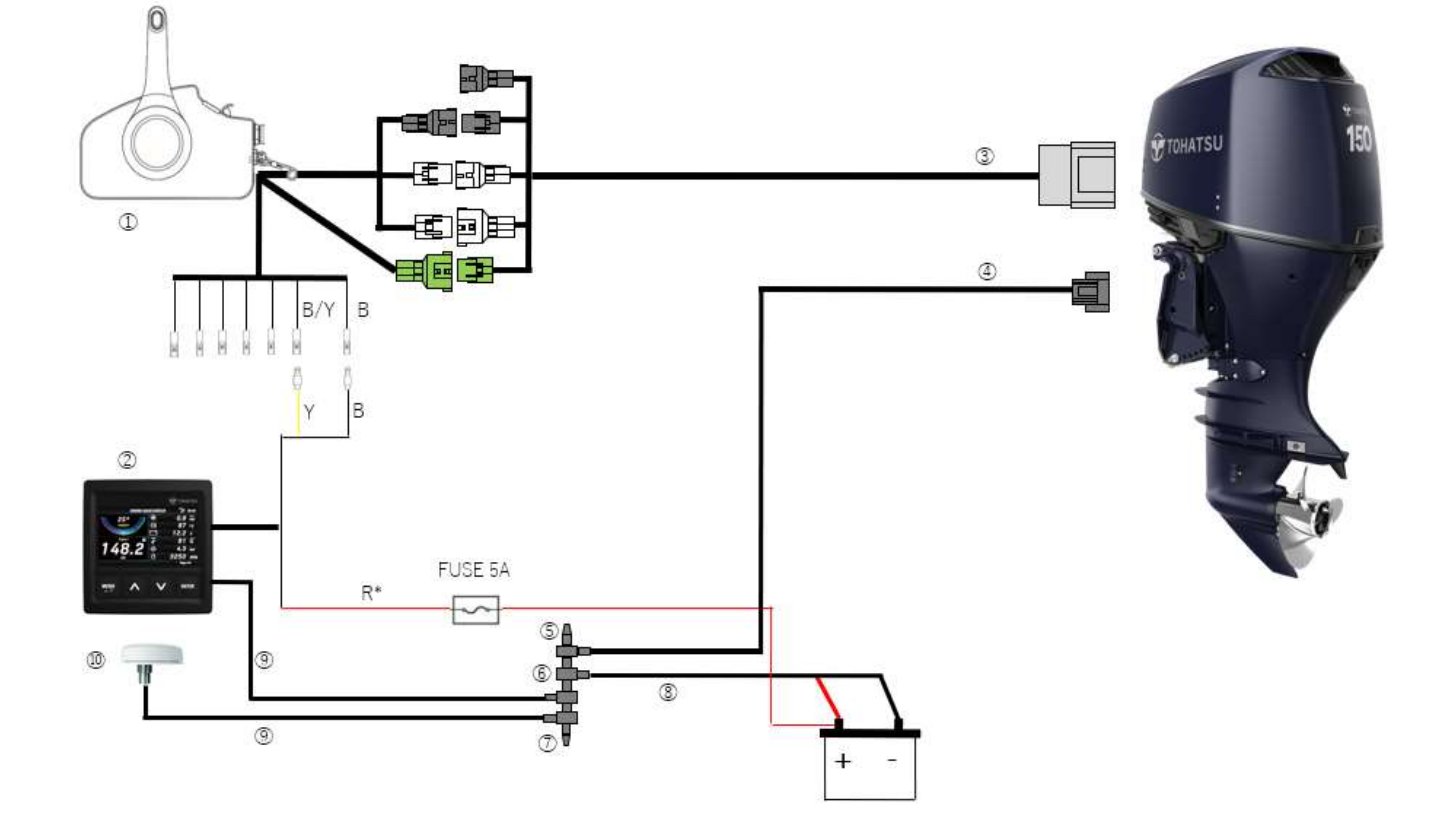

| ディスプレイリードワイヤカラーコード |      |            |
|--------------------|------|------------|
| コード                | カラー  | 機能         |
| В                  | ブラック | アース        |
| Y                  | イエロー | +12V +-ON  |
| R*                 | レッド  | +12V 常時 ON |

| ディス | プレイリードワイヤカラ | <b>7</b> —   |
|-----|-------------|--------------|
| コード | カラー         | 機能           |
| Gr  | グレー         | タコメータ信号      |
| B/Y | ブラック/イエロー   | +12V ≠-ON    |
| Y   | イエロー        | オイル信号        |
| В   | ブラック        | アース          |
| R/W | レッド/ホワイト    | ボートアクセサリライト+ |
| Y/L | イエロー/ブルー    | トリム信号        |

| 部   |                      |
|-----|----------------------|
| No. | 部品名                  |
| 1   | サイドリモートコントロールボックスアッシ |
| 2   | TOCS 4.3" LCD ディスプレイ |
| 3   | コントロールパネルケーブルアッシ     |
| 4   | エンジンドロップケーブル         |
| 5   | ターミネーター (FEMALE)     |
| 6   | T-コネクタ               |
| 7   | ターミネーター (MALE)       |
| 8   | バッテリケーブル             |
| 9   | バックボーンケーブル           |
| 10  | GPS モジュール            |

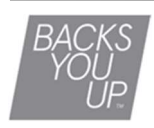

|     | 不許可複製                      |
|-----|----------------------------|
| 名称  | TOCS 4.3" LCD ディスプレイ 取扱説明書 |
| 発行  | トーハツ株式会社(サービス課             |
| 発行日 | 2022 年 4 月(第二版)            |

# OWNER'S MANUAL

オーナーズマニュアル

# TOCS 4.3" LCD DISPLAY

#### トーハツ株式会社

本 社 〒174-0051 東京都板橋区小豆沢 3-5-4 TEL: 03-3966-3116

大阪営業所 〒530-0043 大阪市北区天満 1-8-27 TEL: 06-6358-2971

www.tohatsu.com